### Hosting, cPanel and FTP with Dreamweaver

All hosts are set up a little bit different, but there are similarities we can look for.

#### 1. Open Your Email.

After purchasing your hosting and domain, you should get an email that could hold a lot of valuable information. Hold onto this email.

#### 2. Log into your Host Account

Once you log in, find an area called something like "account" or "account management"

#### 3. Manage Your Account

Then look for something like "hosting" "manage hosting" or "view hosting." Clicking this should give you access to the cPanel interface where much of the techy web magic happens.

#### QTH.com users only

- 1. Click "View Hosting Account"
- 2. Click the magnifying glass under your domain
- 3. Click the Control Panel Link

| y Account         | Search           |                 |                                           |                  |                                    |
|-------------------|------------------|-----------------|-------------------------------------------|------------------|------------------------------------|
| nber Home         |                  |                 |                                           |                  |                                    |
| Your Profile      | Category: Domai  | n 🗧 Search:     |                                           |                  |                                    |
| 'our Password     | [0-9]            | ABCDEFGHIJKL    | 4 N O P                                   |                  |                                    |
| tional Contacts   |                  |                 |                                           |                  |                                    |
| Accounts          | Total Records: 1 |                 |                                           |                  |                                    |
| l Account         |                  |                 |                                           |                  |                                    |
| Pay Invoices      | [Domain Name]    | [Status]        | [Те                                       |                  |                                    |
| t Transactions    |                  |                 |                                           |                  |                                    |
| nt History        | gagecasper.com   | Active          | Trie                                      |                  |                                    |
| snondence Archive | Actions: 🔑 🕕 🔺   |                 |                                           |                  |                                    |
|                   |                  |                 | Hosting Package Viewe                     | er               |                                    |
| out               | · 1              | « First < I     | My Account<br>Member Home                 | Billing Info     |                                    |
| ains              | Icon Legend      |                 | Edit Your Profile                         |                  | [Resend Activation Mail]           |
| a dia sec         | View Record      | S = Pay Invoice | Edit Your Password<br>Additional Contacts | -                | [Reset CPanel Password]            |
| ckages            |                  | ,               | Sub Accounts                              | Invoice ID:      | 665111601                          |
| Hosting Accts     |                  |                 | Refill Account<br>View/Pay Invoices       | Start Date:      | 09-30-2015                         |
| Server Accts      | . 17             |                 | Recent Transactions                       | Last Renewed On: | 09-30-2015                         |
| r Orders          |                  |                 | Correspondence Archive                    | Next Renew Date: | 09-30-2018                         |
| inloads           |                  |                 | Log Out                                   | Package Info     |                                    |
| load Archives     |                  |                 | Domains                                   | Package Into     | Assessment com                     |
| & Info            |                  |                 | My Packages<br>View Hosting Accts         | Plan:            | Starter                            |
|                   |                  |                 | View Server Accts                         | Term:            | Triennially                        |
|                   |                  |                 | Other Orders<br>Downloads                 | Status           | Active                             |
|                   |                  |                 | Download Archives                         |                  | [Click to cancel this hosting pack |
|                   |                  |                 | Help & Info                               | Access Info      |                                    |
|                   |                  |                 |                                           | Username:        | gagercom                           |
|                   |                  |                 |                                           | Password:        | Hidden                             |
|                   |                  |                 |                                           | Control Panel:   | https://www10.qth.com:2083         |
|                   |                  |                 |                                           |                  |                                    |
|                   |                  |                 |                                           | Server Info      |                                    |
|                   |                  |                 |                                           | Server:          | 50.28.8.45                         |
|                   |                  |                 |                                           |                  |                                    |
|                   |                  |                 |                                           | Nameserver 1:    | ns16.qth.com                       |

<u>Web Design</u>

Week 5

# cPanel

- cPanel is the universal application that most web hosts use to manage the hosting accounts.
- At first glance, it looks pretty intense, but we usually only have to worry about a few things to get started.
- The first (and only) thing you'll really need to do to get going is to set up an FTP account (so you can upload files from local to remote).
- All the other stuff can be explored, but are not necessary to have your websites live.
- Besides FTP, you might also go to the mail area and set up your own email address.

## What the FTP?

As you probably recall, the process used to copy files from computer to computer across the internet is called FTP, which stands for File Transfer Protocol.

FTP requires credentials granting access to folders on your host server. You need to make an FTP Account and set up those credentials.

#### Create a new FTP User.

In cPanel find an icon called "FTP" or "FTP Accounts." Click this Icon.

#### QTH.com users only

You do not need to set up your own FTP account if you don't want to. QTH set one up for you automatically. The credentials are in your email.

| Backups Backup<br>Wizard            | <ul> <li>FTP Accounts</li> <li>FTP accounts allow you t<br/>your files. To log into you</li> <li>Add FTP Account</li> </ul> | access your website's files<br>account via <u>FTP</u> , enter "ga                          | through a protocol called FTP. Use a<br>gecasper.com" as your <u>FTP</u> host, the |
|-------------------------------------|----------------------------------------------------------------------------------------------------|--------------------------------------------------------------------------------------------|------------------------------------------------------------------------------------|
| FTP Accounts FTP Session<br>Control | Login:<br>Password:<br>Password (again):                                                                                    | admin                                                                                      | @gagecasper.com 🕑<br>😳                                                             |
|                                     | Strength (Why?):<br>Directory:<br>Quota:                                                                                    | Strong (74/100)<br>/home/gagercom/ public_ht<br>2000 MB<br>Ollimited<br>Create FTP Account | Password Generator                                                                 |
|                                     | make sure the di<br>It is the folder of<br>Remember these                                                                   | rectory path ends ir<br>your host that let's<br>credentials. Write t                       | n <b>public_html.</b><br>the world see your site.<br>them down even.               |
|                                     |                                                                                                    |                                                                                            | W/ L D : 00.0015                                                                   |

#### login can be anything

# Upload your site

To transfer files via FTP you need the FTP Address (server), Username, and Password.

| FTP Accounts<br>Search Accounts                                                         | Search Accounts                                                                            |                    |                    | Resu            | lts per pag | je: 10 🛊                | Click                      |
|-----------------------------------------------------------------------------------------|--------------------------------------------------------------------------------------------|--------------------|--------------------|-----------------|-------------|-------------------------|----------------------------|
| USERNAME                                                                                | Ратн                                                                                       | PATH USAGE / QUOTA |                    |                 | IONS        | FTP Client              |                            |
| admin@gagecasper.com                                                                    | /home/gagerc <u></u> /public_html                                                          | 0 / ∞ MB           | Change<br>Password | Change<br>Quota | Delete      | Configure<br>FTP Client |                            |
|                                                                                         |                                                                                            |                    | 1 05511010         | ęcota           |             |                         | to see this<br>information |
| Manual Settings<br>FTP Usernam<br>FTP Server: f<br>FTP & explicit<br>Configuration File | e: <b>admin@gagecasper.com</b><br><b>'tp.gagecasper.com</b><br>: FTPS port: <b>21</b><br>s |                    |                    |                 |             | -                       |                            |

### Use Dreamweaver to FTP your site

1. In Dreamweaver go to **Site > Manage Sites** and choose your active site (or define a new site if you haven't done so yet).

| 2 Choose <b>Servers</b> on the left                                                                                                    | Site                       |                                                                    | Site Setup for                                                                                             | first div layout – dele                                                                  | te                                                                                         |                                                      |
|----------------------------------------------------------------------------------------------------|----------------------------|--------------------------------------------------------------------|----------------------------------------------------------------------------------------------------|------------------------------------------------------------------------------------------|--------------------------------------------------------------------------------------------|------------------------------------------------------|
|                                                                                                    | Servers<br>Version Control | )                                                                  | Here you'll select<br>settings for this o                                                                  | the server that will ho<br>lialog box come from                                          | ost your pages on the<br>your Internet Service                                             | web. The<br>Provider (ISP)                           |
| 3. Click the <b>(+)</b> icon (Add New Server)                                                                                                    | Advanced Settin            | gs                                                                 | Name                                                                                                    | Address                                                                                  | Connection Re                                                                              | emote   Testing                                      |
| 4. Type your FTP Address                                                                                                    |                            |                                                                    |                                                                                                    |                                                                                          |                                                                                            |                                                      |
| 5. Type your <b>Username</b>                                                                                                    |                            |                                                                    |                                                                                                    |                                                                                          |                                                                                            |                                                      |
| 6. Type your <b>Password</b>                                                                                                    |                            |                                                                    | +)-00                                                                                                    |                                                                                          |                                                                                            |                                                      |
| <ol> <li>If you used QTH's default FTP<br/>account, type public_html in the<br/>Root Directory field.</li> </ol>                                                                                                    |                            |                                                                    | Auto push on save<br>Any file saved in Dra<br>above.<br>Note: When the files a<br>testing server. This aut | eamweaver is automaticall<br>re saved, Dreamweaver auto<br>o push happens only if the te | iy pushed to the testing s<br>matically pushes the chang<br>esting server is not a local v | servers listed<br>ges to the selected<br>web server. |
| <ul> <li>If you made a new FTP Account you don't have to type it here, because you already added it when you created account.</li> <li>8. Click the <b>Test</b> button.</li> <li>9. If it works, click Save. If it does not work your spelling / information and test aga it does.</li> </ul> | the<br>, check<br>in until | Serve<br>Connec<br>FTP /<br>Us<br>Pa<br>Root D<br>V<br>V<br>More C | Help Help Help Help Help Help Help Help                                                                    | Basic Advar                                                                              | Cancel iced    Port: 21   Save                                                             | Save                                                 |
|                                                                                                    |                            | Help                                                               |                                                                                                    |                                                                                          | Cancel                                                                                     | Save                                                 |

If you were able to successfully connect, consider writing your info here for future use.

Everytime you switch computers, you'll have to re-enter these credentials

|                 | Basic Advanced |
|-----------------|----------------|
| Server Name:    |                |
| Connect using:  | FTP            |
| FTP Address:    | Port: 21       |
| Username:       |                |
| Password:       | Save           |
|                 | Test           |
| Root Directory: |                |
| Web URL:        | http://        |
| More Options    |                |
| Help            | Cancel Save    |

¥x.

### Move your site files to your host server

1. In the Files panel, connect to the remote host by clicking this button.

2. Click the Synchronize button 🤁

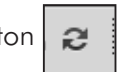

3. In the Synchronize pop-up, next to Synchronize:, choose **"Entire 'your site name' Site"**. next to Direction, choose **'Put Newer Files to Remote'** 

| Synchronize with Remote Server |                                            |   |         |  |  |  |  |  |
|--------------------------------|--------------------------------------------|---|---------|--|--|--|--|--|
| Synchronize:                   | Entire 'sweet tooth finished - delte' Site | • | Preview |  |  |  |  |  |
| Direction:                     | Put newer files to remote                  | • | Cancel  |  |  |  |  |  |
| Delete rem                     | ote files not on local drive               |   | Help    |  |  |  |  |  |

- 4. Click the **Preview** button.
- 5. When new or modified files are detected, click Okay. these files should upload to the web server.
- 6. Type your domain name into a browser to see if it loads.

| You can also expand the files panel to look at both the local and remote view simultaneously.    |         |      |
|--------------------------------------------------------------------------------------------------|---------|------|
| When in this view you can just drag updated or new local files to the remote server. It is quite | efficie | ent. |

| •••    | -     |                    |            |               | Files    |      |                        |         |      | 6         |
|--------|-------|--------------------|------------|---------------|----------|------|------------------------|---------|------|-----------|
| Show:  |       | sweet tooth finish | ed – delte | •             | Ø1 3     | FTP  | 🗄 if 🔊                 | +       |      | k/ în 2 🗐 |
|        | ρ     |                    |            |               |          |      |                        |         |      |           |
| Remote | Serve | er                 | ▲ Size     | Туре          | Local F  | iles |                        |         | Size | Type      |
| -      | 1     |                    |            |               | <b>T</b> | Sit  | e – sweet tooth finish | ed - de |      | Folder    |
|        | D     | .ftpquota          | 1KB        | FTPQUOTA File |          | 6    | airheads.html          |         | 4KB  | HTML File |
|        | Ś     | airheads.html      | 4KB        | HTML File     |          | 6    | bears.html             |         | 4KB  | HTML File |
|        | Ś     | bears.html         | 4KB        | HTML File     |          | ω.   | gummies.html           |         | 4KB  | HTML File |
|        | Ś     | gummies.html       | 4KB        | HTML File     |          | 6    | hardcandy.html         |         | 4KB  | HTML File |
|        | ŝ     | hardcandy.html     | 4KB        | HTML File     | ►        |      | images                 |         |      | Folder    |
| ►      |       | images             |            | Folder        |          | 6    | index.html             |         | 4KB  | HTML File |
|        | Ś     | index.html         | 4KB        | HTML File     |          | 6    | jawbreaker.html        |         | 4KB  | HTML File |
|        | Ś     | jawbreaker.html    | 4KB        | HTML File     |          | 6    | juju.html              |         | 4KB  | HTML File |
|        | Ś     | juju.html          | 4KB        | HTML File     |          | 6    | laffy.html             |         | 4KB  | HTML File |
|        | Ś     | laffy.html         | 4KB        | HTML File     |          | 6    | lemonhead.html         |         | 4KB  | HTML File |
|        | S     | lemonhead.html     | 4KB        | HTML File     |          | 6    | normalize.css          |         | 8KB  | CSS File  |
|        | Ś     | normalize.css      | 8KB        | CSS File      |          | 6    | redhot.html            |         | 4KB  | HTML File |
|        | ŝ     | redhot.html        | 4KB        | HTML File     |          | Ø    | saltwater.html         |         | 4KB  | HTML File |
|        | S     | saltwater.html     | 4KB        | HTML File     |          | 6    | styles.css             |         | 4KB  | CSS File  |
|        | Ś     | styles.css         | 4KB        | CSS File      |          | ω    | taffy.html             |         | 4KB  | HTML File |
|        | ŝ     | taffy.html         | 4KB        | HTML File     |          | Ø    | worms.html             |         | 4KB  | HTML File |
|        | Ø     | worms.html         | 4KB        | HTML File     |          |      |                        |         |      |           |
|        |       |                    |            |               |          |      |                        |         |      |           |
| 0      |       |                    |            | •             |          |      |                        |         |      |           |

# **Revisions and troubleshooting**

Your site will almost never work correctly after you upload it to a web server the first time. Surf every page of your remote site searching for broken links and missing images. Fix errors locally, then synchronize them with your remote server. Repeat the process until everything works correctly.

- 1. Make revisions to your local site.
- 2. Re-synchronize your local site to your host server. (note: Dreamweaver can detect new and updated files so only those will be updated on the remote server)
- 3. Proof your remote site through a browser again, and again.
- 4. Repeat the above steps until your site works perfectly.

# **Host Multiple Sites**

Use the expanded files panel in Dreamweaver to add new subdirectories (folders) to the public\_html root (or use the files option in cPanel).

| ( |       |        |                 |               |        | File        | s    |          |                       |          |           |
|---|-------|--------|-----------------|---------------|--------|-------------|------|----------|-----------------------|----------|-----------|
| s | iow:  |        | sweet tooth fin | ished – delte |        | ▼           |      | ) 🔤      | 🗉 if 🔊                | ++++     | 1 2 🗊     |
|   |       | ρ      |                 |               |        |             |      |          |                       |          |           |
| R | emote | e Serv | er              | 📥 Size        | Type   | Modified    | Loca | al Files |                       | 📥 Size   | Туре      |
| • |       | 1      |                 |               |        |             | •    | 💼 Sit    | e – sweet tooth finis | hed – de | Folder 🔺  |
|   | ►     |        | saweeet         |               | Folder | 10/1/15 8:  |      | 6        | airheads.html         | 4KB      | HTML File |
|   | ►     |        | portagetrail    |               | Folder | 10/1/15 8:  |      | 6        | bears.html            | 4KB      | HTML File |
|   | ►     |        | portfolio       |               | Folder | 10/1/15 8:2 |      | 0        | gummies.html          | 4KB      | HTML File |
|   |       |        |                 |               |        |             | 1    | ω.       | hardcandy.html        | 4KB      | HTML File |
|   |       |        |                 |               |        |             |      | ► 🗎      | images                |          | Folder    |
|   |       |        |                 |               |        |             |      | Ś        | index.html            | 4KB      | HTML File |
|   |       |        |                 |               |        |             |      | Ś        | jawbreaker.html       | 4KB      | HTML File |
| 4 |       |        |                 |               |        | ► ►         | •    |          |                       |          | •         |
| ( | 2     |        |                 |               |        |             |      |          |                       |          | Log       |

Important! When logging into FTP make sure to target the subdirectory of the site you are working on .

|                 | Basic Advanced            |                 | Basic Advanced         | ]           |
|-----------------|---------------------------|-----------------|------------------------|-------------|
| Server Name:    | QTH                       | Server Name:    | QTH                    | ]           |
| Connect using:  | FTP v                     | Connect using:  | FTP                    | •           |
| FTP Address:    | ftp.gagecasper.com Por 21 | FTP Address:    | ftp.gagecasper.com     | Port: 21    |
| Username:       | admin@gagecasper.com      | Username:       | admin@gagecasper.com   | ]           |
| Password:       | •••••• Save               | assword:        | •••••                  | Save        |
|                 | Test                      |                 | Test                   |             |
| Root Directory: | portagetrail              | Root Directory: | portfolio              | ]           |
| Web URL:        | http://gagecasper.com/    | Web URL:        | http://gagecasper.com/ | ]           |
| More Options    |                           | More Options    |                        |             |
| Help            | Cancel Save               | Help            |                        | Cancel Save |
|                 |                           | пер             |                        | Save        |

To see this site live, I'd have to go to gagecasper.com/portagetrail

If you have multiple domains, use the cPanel **add on domains** feature to point each domain to the correct subdirectory.

and to gagecasper.com/portfolio for this one